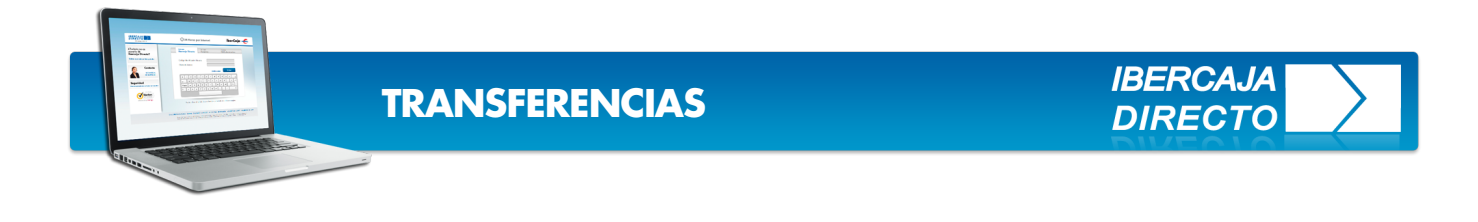

En **Ibercaja Directo** todas las transferencias a otros titulares en Ibercaja y a otras entidades, tanto nacionales como internacionales se efectúan desde la opción transferencias a otras cuentas. [Imagen1]

En esta guía se recogen por pasos los detalles a tener en cuenta.

Veremos como **ejemplo una transferencia internacional** por tratarse del caso que recoge la casuística más amplia, no obstante la ruta de operatoria es común a todas las transferencias.

|                                               | RCAJA<br>RECTO<br>25 Juli            | 0 2013          | BUZON          |                                                      | ADO DE<br>SOS WEB       | ATOS PERSON       | ALES 🚔 PERS | ONALIZAR CUEN | itas 🗇 Mi       | S ALERTAS    | CONT  | ACTE   CERRAR | ×  |
|-----------------------------------------------|--------------------------------------|-----------------|----------------|------------------------------------------------------|-------------------------|-------------------|-------------|---------------|-----------------|--------------|-------|---------------|----|
|                                               | POSICIÓN<br>GLOBAL                   | CUENTAS         | TRANSFERENCIAS | GESTIÓN FINANCIACIÓ<br>REMESAS                       | ON COMERCIO<br>EXTERIOR | PAGO<br>IMPUESTOS | VALORES     | FONDOS        | PLANES          | TARJETAS     | TPV   | SEGUROS       |    |
| Inci                                          | erenci                               | 60              | Orden          | de transferencia                                     |                         |                   |             |               |                 |              |       |               |    |
| 🤌 Trasj                                       | paso en                              | tre mis c       | <u> </u>       |                                                      |                         |                   |             |               |                 |              |       |               |    |
| Tran cuer                                     | Transferencia a otras cuentas        |                 | Datos          | : del ordenante<br>Cuenta de carg                    | <b>jo</b> 2085/         | xxxx/xx/xx        | ****        | ,             | • <u>Consul</u> | ta de Dispor | nible |               |    |
| 🔍 Urge                                        | entes (O                             | MF)             | Datos          | de la Operación                                      |                         |                   |             |               |                 |              |       |               |    |
| Perio                                         | odicas                               | s realizadas    |                | Impor<br>Monec                                       | te EUROS                | 5                 | • н         | orario de Ope | raciones        |              |       |               |    |
| <ul> <li>Age</li> <li>Construction</li> </ul> | enda de cue<br>digos entida<br>cinas | entas<br>Ides y |                | êDesea utilizar la Agenda a<br>cuentas beneficiaria: | le<br>© No              | © Sí              |             |               |                 |              |       |               |    |
| 0 Ofi                                         | cinas Iberca                         | ja              | żDeser         | a financiar la transferencia                         | ? © No                  | © Si              |             |               |                 |              |       |               | ]  |
| Info                                          | ormación P                           | ública O        |                |                                                      |                         |                   |             |               | A               | yuda         |       | Aceptar       |    |
|                                               |                                      |                 |                |                                                      |                         |                   |             |               |                 |              |       |               |    |
|                                               |                                      |                 |                |                                                      |                         |                   |             |               |                 |              |       |               |    |
|                                               |                                      |                 |                |                                                      |                         |                   |             |               |                 |              |       | ΓL,           | ma |

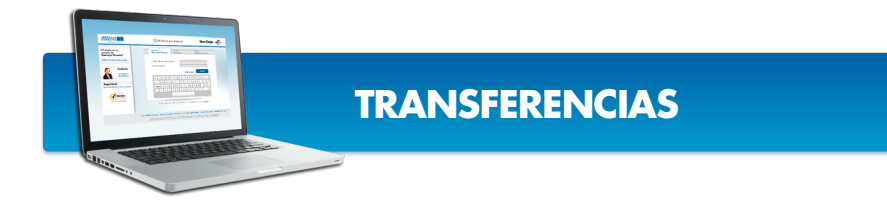

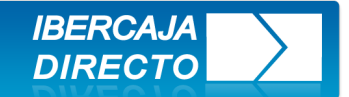

# CUENTA DE CARGO, IMPORTE Y MONEDA

Para comenzar **elija** en el desplegable "**cuenta de cargo**" aquella cuenta desde la que desea hacer el pago, introduzca el **importe** y seleccione **moneda**. Para transferencias en divisas por importes superiores a 3.000 euros o su contravalor hechas fuera de horario o en día inhábil, las operaciones se realizarán con el primer cambio publicado el próximo día hábil. [Imagen2]

| Orden de transferencia                                                                                                    |                                                                                                    |                                                                                                    |
|----------------------------------------------------------------------------------------------------|----------------------------------------------------------------------------------------------------|----------------------------------------------------------------------------------------------------|
|                                                                                                    |                                                                                                    |                                                                                                    |
| Datos del ordenante                                                                                                    |                                                                                                    |                                                                                                    |
| Cuenta de cargo                                                                                                    | 2085/XXXX/XX/XXXXXXXXX                                                                                                    | a de Disponible                                                                                                    |
| Datos de la Operación                                                                                                    |                                                                                                    |                                                                                                    |
| Importe                                                                                                    | 25000                                                                                                    | VINFORMACIÓN - Mozilla Firefox                                                                                                    |
| Moneda                                                                                                    | LIBRAS ESTERLINAS • Horario de Operaciones                                                                                   | 🕜 pruebas.ibercajadirecto.com/ibercaja/html/Transferencias/Horario.html                                                                                                    |
|                                                                                                    |                                                                                                    | Información                                                                                                    |
| ¿Desea utilizar la Agenda de<br>cuentas beneficiarias?                                                                                                    | © No  ◎ Si                                                                                                    | Horario:                                                                                                    |
| Para operaciones de importe superior a 50.0<br>indicar el cadigo estadístico o la partida arar<br>En este caso pulse <u>AQUI</u><br><b>EDasea financiar la transferancia?</b> | 00 euros o su contravalor, ordenante residente en España y benefic<br>celaria correspondiente al pago exterior.<br>© No © SI | <u>Operaciones sin cambio de divisas</u> <u>Operaciones sin cambio de divisas</u> Permitidas las 24 horas, todos los dias del año. <u>Operaciones con cambio de divisas (Importes hasta 3.000 Euros o su contravalor)</u> Permitidas las 24 horas, todos los dias del año. <u>Operaciones con cambio de divisas (Importes hasta 3.000 Euros o su contravalor)</u> Permitidas las 24 horas, todos los dias del año. <u>Operaciones con cambio de divisas (Importes superiores a 3.000 Euros o su contravalor)</u> Lunes a Viernes de 8:30 a 16:30 horas, escepto dias inhábiles.           Fuera de este horario o en día inhábil, las operaciones se realizarán con el primer cambio publicado del próximo día hábil. |
|                                                                                                    |                                                                                                    | [Imagen2]                                                                                                    |

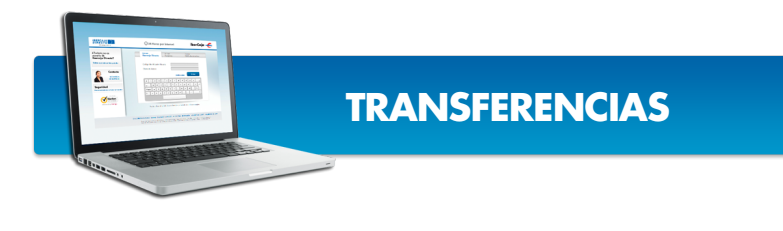

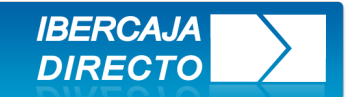

# AGENDA DE CUENTAS BENEFICIARIAS

Para agilizar sus transferencias, con beneficiarios recurrentes puede **utilizar la agenda de cuentas**. Si todavía no tiene los datos incorporados vaya a la opción del menú **Agenda de cuentas**, introduzca los datos y pulse **Aceptar**. [Imagen3]

| POSICIÓN CUENTAS TRANSI<br>GLOBAL                                                                                                    | SFERENCIAS GESTIÓN FINANCIACIÓN COMERCIO PAGO VALORES FONDOS PLANES TARIETAS TPV SEGUROS<br>REMESAS                                                                                                    |
|----------------------------------------------------------------------------------------------------|----------------------------------------------------------------------------------------------------|
| Transferencias                                                                                                    | Mantenimiento de agenda de cuentas                                                                                                    |
| <ul> <li>Transferencia a otras<br/>cuentas</li> <li>Transferencias Mulh</li> <li>Ver operaciones realizadagenda de cuentas</li> <li>Codigos entidades y</li> </ul> | Cuentas de la agenda       NO DISPONE DE CUENTAS ACCESIBLES         Cuenta de Ibercaja       2085 / / / /         Cuenta otra Entidad       / / / / Código CCC, utilice este código si no conoce el IBAN         Código IBAN (válido para cuentas de una Entidad Nacional o de un Pais Extranjero)       / / / / / / / / / / / /         Código BIC (valido para cuentas de un Pais Extranjero que NO dispone de IBAN) |
| oficinas<br>Scinas Ibercoi V de<br>Información Pública                                                                                                    | Para eliminar una cuenta de la agenda,seleccione dicha cuenta y pulse el botón de borrar.<br>Para añadir una cuenta a la agenda, introduzca los datos solicitados y pulse "aceptar".<br>Ayuda Aceptar Borrar                                                                                                    |
|                                                                                                    | Ibercoja Banco S.AIBERCAJA - NIF-A-99319030. Domicilio Social: Pzz. Basilio Paraito, 2.50008-Zaragozza 🛛 🛨 🖉 👘                                                                                                    |

[Imagen3]

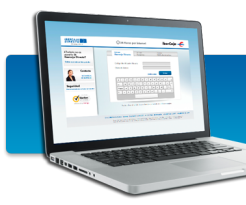

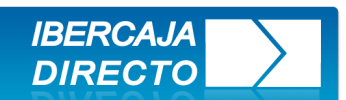

### **CUENTA DE BENEFICIARIO**

Si no desea utilizar la agenda seleccione la opción No, de este modo **se habilitarán los campos en los que introducir los datos**. [Imagen4]

Seleccione la opción a rellenar:

- Cuenta de Ibercaja, esta es la opción a seleccionar en el caso de que la cuenta del beneficiario sea de Ibercaja.
- Cuenta de otra entidad nacional, si no dispone del código IBAN del beneficiario el sistema transformará el código de cuenta en IBAN.
- Código internacional bancario IBAN, esta es la opción más común tanto para transferencias Nacionales como Internacionales.
- Cuenta en el extranjero más código BIC se utiliza para cuentas en el extranjero de las que no se dispone el código IBAN.

| Datos del ordenante                                                                                                    |                                                         |                                        |                                                        |                                  |
|----------------------------------------------------------------------------------------------------|---------------------------------------------------------|----------------------------------------|--------------------------------------------------------|----------------------------------|
| Cuento de cargo 2085/ XXXX/XX/XXXXXXXXXXXXX                                                                                                    | <u>Consulta de Disponible</u>                           |                                        |                                                        |                                  |
| Datos de la Operación                                                                                                    |                                                         |                                        |                                                        |                                  |
| Importe 25000                                                                                                    |                                                         |                                        |                                                        |                                  |
| Monada LIBRAS ESTERLINAS - Horario de O                                                                                                    | peraciones                                              |                                        |                                                        |                                  |
| <b>žDesea utilizar la Agenda de</b><br>cuentas beneficiarias? ● No ◎ Si                                                                                                    | izDesea utilizar la Agenda de<br>cuentas beneficiarias? | No Sí                                  |                                                        |                                  |
| © Cuenta Ibercaja                                                                                                    | Cuenta Ibercaja                                         |                                        |                                                        |                                  |
| 2085 / / / Abono en una cuenta de Ibercaja                                                                                                    | 2085 / / /                                              | Abono en una cuenta de                 | Ibercaja                                               |                                  |
| © Cuenta de otra entidad                                                                                                    | Cuenta de otra entidad                                  |                                        |                                                        |                                  |
| / / / Abono en una cuenta de una Entidad Naciona                                                                                                    | 1 1 1                                                   | Abono en una cuenta o                  | de una Entidad Nacional                                |                                  |
| Código Internacionalcuenta bancaria IBAN                                                                                                    | Código Internacionalcuenta     / / / /                  | bancaria IBAN                          | / Abono en una                                         | cuenta de un País Extranjero.    |
| © Moura de Cuerte                                                                                                    | Número de Cuenta                                        |                                        |                                                        |                                  |
| Abono en una cuenta de un País Extranjer<br>Es necesario introducir el código BIC                                                                                                    |                                                         | Abono en una cue<br>Es necesario intra | enta de un País Extranjero cuan<br>ducir el código BIC | do no se dispone del IBAN        |
|                                                                                                    |                                                         | Seleccione ordenante                   | Cargando titulares para l                              | a cuenta de cargo seleccionada 👻 |
| Para operaciones de importe superior a 50.000 euros o su contravalor, ordenante residente en E<br>indicar el código estadístico o la partida arancelaria correspondiente al pago exterior. | Nombre del beneficiario                                 |                                        |                                                        |                                  |
| En este caso pulse AQUÍ                                                                                                    | Domicilio                                               |                                        |                                                        |                                  |
|                                                                                                    | Población                                               |                                        |                                                        |                                  |
|                                                                                                    |                                                         | Pais del beneficiario:                 |                                                        | v                                |

[Imagen4]

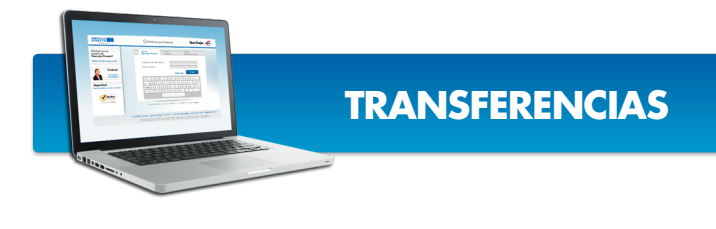

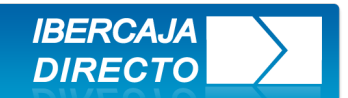

## DATOS DEL BENEFICIARIO

**Cumplimente** todos los datos solicitados **evitando poner signos no alfanuméricos** como tildes, superíndices, etc.

En transferencias internacionales con IBAN, las opciones **OUR y BEN**, (salvo concretas excepciones) **solo** se aceptan en operaciones de **importe superior a 50.000€**. Una vez cumplimentado pulse aceptar. [Imagen5]

| Agenda                                                                                                    | XXXX/XXXX/XX/XX/XXXX                                                                                                    | XXXXXX  BENEFICIARO      | * |  |  |  |
|----------------------------------------------------------------------------------------------------|----------------------------------------------------------------------------------------------------|--------------------------|---|--|--|--|
| Cuenta Beneficiaria                                                                                                    | XXXX/XXXX/XX/XXXXXX                                                                                                    | XXXXXX                   |   |  |  |  |
|                                                                                                    |                                                                                                    |                          |   |  |  |  |
| 5                                                                                                    | Seleccione ordenante                                                                                                    | THEFT THEFT (ADMINISTRY) | ~ |  |  |  |
| Nombre del beneficiario                                                                                                    | BENEFICIARO                                                                                                    |                          |   |  |  |  |
| Domicilio                                                                                                    | DOMICILIO                                                                                                    | DOMICILIO                |   |  |  |  |
|                                                                                                    |                                                                                                    |                          |   |  |  |  |
| Población                                                                                                    | POBLACION                                                                                                    |                          |   |  |  |  |
|                                                                                                    |                                                                                                    |                          |   |  |  |  |
|                                                                                                    |                                                                                                    |                          |   |  |  |  |
| Seleccionepor cuenta de quién so<br>Fodos los gastos, excepto los de Ibe<br>Fodos los gastos por cuenta del ben                                                        | Pais del beneficiario:<br>n losgastosde la operación<br>arcaja, por cuenta del benef<br>eficiario (Opción BEN) ④                                                                                    | GIBRALTAR                | × |  |  |  |
| Seleccionepor cuenta de quién so<br>Todos los gastos, excepto los de Ibe<br>Todos los gastos por cuenta del ben<br>Todos los gastos por cuenta del orde                | Pais del beneficiario:<br>n losgastosde la operación<br>ercaja, por cuenta del benef<br>eficiario (Opción BEN)<br>enante (Opción OUR)                                                               | GIBRALTAR                |   |  |  |  |
| Seleccionepor cuenta de quién so<br>Todos los gastos, excepto los de Ibe<br>Todos los gastos por cuenta del ben<br>Todos los gastos por cuenta del orde<br>Información | Pais del beneficiario:<br>n losgastosde la operación<br>arcaja, por cuenta del benefi<br>eficiario (Opción BEN)<br>enante (Opción OUR)<br>para el beneficiario /<br>Detalles del pago               | GIBRALTAR                |   |  |  |  |
| Seleccionepor cuenta de quién so<br>Todos los gastos, excepto los de Ibe<br>Todos los gastos por cuenta del ben<br>Todos los gastos por cuenta del ord<br>Información  | Pais del beneficiario:<br>n losgastosde la operación<br>arcaja, por cuenta del benef<br>eficiario (Opción BEN)<br>enante (Opción OUR)<br>para el beneficiario /<br>Detalles del pago                | GIBRALTAR                |   |  |  |  |
| Seleccionepor cuenta de quién so<br>Todos los gastos, excepto los de Ibe<br>Todos los gastos por cuenta del ben<br>Todos los gastos por cuenta del ord<br>Información  | Pais del beneficiario:<br>n losgastosde la operación<br>arcaja, por cuenta del benef<br>eficiario (Opción BEN)<br>enante (Opción OUR)<br>para el beneficiario /<br>Detalles del pago                | GIBRALTAR                |   |  |  |  |
| Seleccionepor cuenta de quién so<br>Todos los gastos, excepto los de Ibe<br>Todos los gastos por cuenta del ben<br>Todos los gastos por cuenta del orde<br>Información | Pais del beneficiario:<br>n losgastosde la operación<br>orcaja, por cuenta del benefi<br>eficiario (Opción BEN)<br>enante (Opción OUR)<br>para el beneficiario /<br>Detalles del pago               | GIBRALTAR                |   |  |  |  |
| Seleccionepor cuenta de quién so<br>Todos los gastos, excepto los de Ibe<br>Todos los gastos por cuenta del ben<br>Todos los gastos por cuenta del ord<br>Información  | Pais del beneficiario:<br>n losgastosde la operación<br>arcaja, por cuenta del benefi<br>eficiario (Opción BEN)<br>enante (Opción OUR)<br>para el beneficiario /<br>Detalles del pago<br>aprobante? | GIBRALTAR                |   |  |  |  |

[Imagen5]

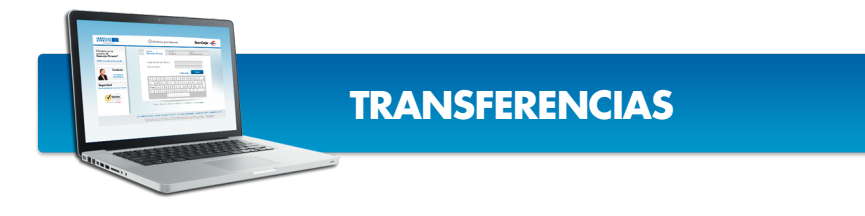

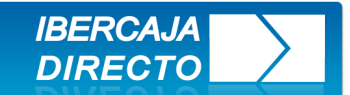

### **COMPROBACIÓN Y FIRMAS:**

>> Se muestra la pantalla resumen de la operación, en este punto se pueden **modificar** datos si se observa algo erróneo **o firmar** si es conforme. [Imagen6] y [Imagen7]

#### Orden de transferencia

| Operación de Transfe                     | erencia Nomero 116             |
|------------------------------------------|--------------------------------|
| Creada por el usuario XXXXX              | El día 25/07/13 a las 12:05:55 |
| Datos del ordenante                      |                                |
| Cuenta de cargo                          | XXXX/XX/XXXXXXXXX              |
| Ordenante                                | EMPRESA                        |
| Datos de la Operación                    |                                |
| Importe a transferir                     | 25000,00 GBP                   |
| Gastos                                   | Compartidos SHA                |
| Información beneficiario / Detalles pago | ABONO FACTURA 75               |
|                                          |                                |
|                                          |                                |
|                                          |                                |
| Datos del beneficiario                   |                                |
| Banco del Beneficiario - Código BIC      | GIBAATWWXXX                    |
|                                          | ERSTE BANK                     |
|                                          | VIENNA                         |
|                                          | AUSTRIA                        |
| Código Internacional Cta. Bancaria IBAN  | XXXX/XX/XXXXXXXX               |
| Nombre beneficiario                      | BENEFCIARIO 1                  |
| Domicilio                                | DOMICILIO 1                    |
|                                          |                                |
| Población                                | POBLACION 1                    |
| Pais del beneficiario                    | AUSTRIA                        |

[lmagen6]

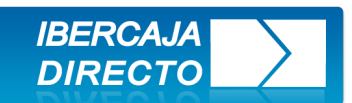

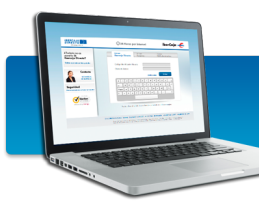

| Datos de la financiación                                                                                                    |                                                                                                    |                                                                                                    |                                                                                                    |
|----------------------------------------------------------------------------------------------------|----------------------------------------------------------------------------------------------------|----------------------------------------------------------------------------------------------------|----------------------------------------------------------------------------------------------------|
|                                                                                                    | Tipo financiación                                                                                                    | Parcial                                                                                                    |                                                                                                    |
|                                                                                                    | Cuenta de Comercio Exterior                                                                                                    | XXXX-XXXXXXXXXXXX                                                                                                    |                                                                                                    |
|                                                                                                    |                                                                                                    |                                                                                                    |                                                                                                    |
| Importe solicitado                                                                                                    | Divisa importe                                                                                                    | Divisa financiación                                                                                                    | Fecha Vencimiento                                                                                                    |
| 5000                                                                                                    | LIBRAS ESTERLINAS                                                                                                    | EUROS                                                                                                    | 01/08/2013                                                                                                    |
| Detalle Liquidacion                                                                                                    |                                                                                                    |                                                                                                    |                                                                                                    |
|                                                                                                    |                                                                                                    | IMPORTE DE CARGO                                                                                                    | : 23.257,73 EUR                                                                                                    |
|                                                                                                    |                                                                                                    | COMIS.PAGO AL EX                                                                                                    | TERIOR B.ELECT: +37,50 EUR                                                                                                    |
|                                                                                                    |                                                                                                    |                                                                                                    |                                                                                                    |
|                                                                                                    |                                                                                                    | NOMINAL DE CARGO                                                                                                    | : 23.295,23 EUR                                                                                                    |
|                                                                                                    |                                                                                                    | OPERACION SUJET                                                                                                    | TA AL REGLAMENTO (CE) 924/2009                                                                                                    |
|                                                                                                    |                                                                                                    | *** ATEN                                                                                                    | CION: CALCULO PROVISIONAL ***                                                                                                    |
|                                                                                                    |                                                                                                    |                                                                                                    |                                                                                                    |
| Edición de                                                                                                    | comprobante para el ordenante                                                                                                    | SI                                                                                                    |                                                                                                    |
|                                                                                                    | Modifice                                                                                                    | ar datos                                                                                                    |                                                                                                    |
|                                                                                                    | - Transferencias a través del sist                                                                                                    | ema SWIFT                                                                                                    |                                                                                                    |
| Las Entidades de Crédito y demás p<br>relacionados a los que se transmitar<br>estén situados, o por Acuerdos com<br>otros países, situados tanto dentro o<br>graves de delincuencia organizada y | roveedores de servicios de pago, así<br>n los datos para llevar a cabo la trar<br>cluidos por este, a facilitar informaci<br>como fuera de la Unión Europea, en<br>y la prevención del blanqueo de cap | como los sistemas de pago y presto<br>nsacción, pueden estar obligados po<br>ón sobre la transacción a las autorio<br>el marco de la lucha contra la finar<br>vitales. | adores de servicios tecnológicos<br>or la legislación del Estado donde<br>lades u organismos oficiales de<br>nciación del terrorismo y formas |
|                                                                                                    |                                                                                                    | Firmar más tarde                                                                                                    | Firmar ahora (j)                                                                                                    |
|                                                                                                    | Ayu                                                                                                    | da                                                                                                    |                                                                                                    |

[Imagen7]

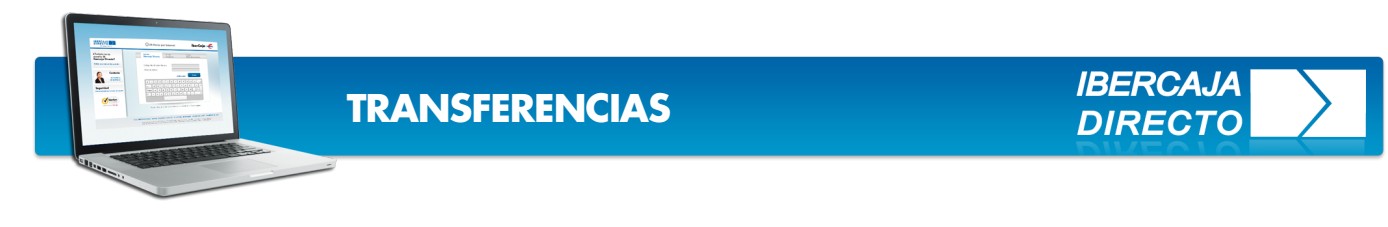

### FIRMAR AHORA

Si elige la opción **firmar ahora** debe tener en su haber, para confirmar la operación, su **clave de firma**, su **tarjeta de claves** y el **teléfono móvil**. [Imagen8]

| e hemos enviado un mensaje SMS a su móvil con la Clave 3.Debe introducirla en la casilla correspondiente Clave SMS. Tiene validez<br>ara un uso y sólo durante unos minutos.<br>ε tiene algún problema para recibir el mensaje llámenos al teléfono 976 74 88 23 en el siguiente horario: de 8h a 20h de lunes a viernes<br>de 9h a 14h los sábados. |  |  |  |  |  |
|----------------------------------------------------------------------------------------------------|--|--|--|--|--|
| Firmas                                                                                                    |  |  |  |  |  |
| Clave 1. Introduzca su clave de firma                                                                                                    |  |  |  |  |  |
| Identificación                                                                                                    |  |  |  |  |  |
| Clave de firma                                                                                                    |  |  |  |  |  |
| Clave2. De su tarjeta de claves con el número acabado en XXXX, introduzca el número de la casilla: XX                                                                                                    |  |  |  |  |  |
| Clave tarjeta 4 5 2 9 7 8 0 6 1 3 Borrar                                                                                                    |  |  |  |  |  |
| Clave 3: Introduzca la clave que ha recibido en el móvil                                                                                                    |  |  |  |  |  |
| Clave SMS:                                                                                                    |  |  |  |  |  |
| Ayuda Aceptar                                                                                                    |  |  |  |  |  |

[Imagen8]

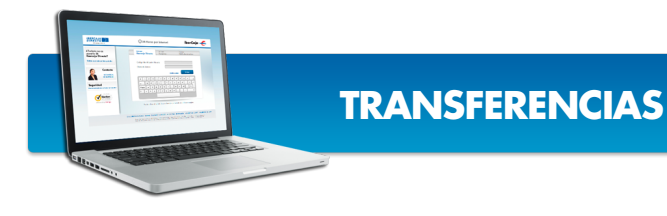

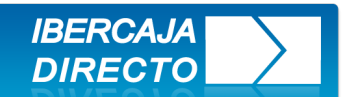

### FIRMAR MÁS TARDE

Si elige **firmar más tarde**, la operación quedará pendiente de firma en el apartado **ver operaciones realizadas**.

Si según contrato, se necesita más de una firma para confirmar la operación , hasta que otro/s interviniente/s la firmen aparecerá en este mismo apartado pero su situación será creada sin firma. [Imagen9]

| POSICIÓN CUENTAS TRANSI<br>GLOBAL                                                       | FERENCIAS                                                                 | GESTIÓN FINANCIACIÓN C<br>REMESAS                                                                                            |                                                               | PAGO                                                             | VALORES FO                                                      | ONDOS PLANES                                                                                                    | TARJETAS                                                                     | TPV SEC                                                              | GUROS                              |
|-----------------------------------------------------------------------------------------|---------------------------------------------------------------------------|----------------------------------------------------------------------------------------------------|---------------------------------------------------------------|------------------------------------------------------------------|-----------------------------------------------------------------|----------------------------------------------------------------------------------------------------|------------------------------------------------------------------------------|----------------------------------------------------------------------|------------------------------------|
| Transferencias                                                                          | Consu                                                                     | lta de Transferencias y Tras                                                                                                 | pasos                                                         |                                                                  |                                                                 |                                                                                                    |                                                                              |                                                                      |                                    |
| • Traspaso entre mis cuentas                                                            |                                                                           |                                                                                                    |                                                               |                                                                  |                                                                 |                                                                                                    |                                                                              |                                                                      |                                    |
| Transferencia a otras<br>cuentas                                                        |                                                                           | Seleccio                                                                                                    | one tipo de infor                                             | mación                                                           | © Pendien                                                       | tes de firma                                                                                                    | Todo                                                                         | s                                                                    |                                    |
| Jae traspaso     sentidades                                                             |                                                                           |                                                                                                    |                                                               |                                                                  |                                                                 |                                                                                                    | Ayuda                                                                        | Ace                                                                  | ptar                               |
|                                                                                         |                                                                           |                                                                                                    |                                                               |                                                                  |                                                                 |                                                                                                    |                                                                              |                                                                      |                                    |
| nsferencias Múltiples                                                                   | Num                                                                       | Situación                                                                                                    | Fecha                                                         | Cuer                                                             | nta de cargo                                                    | importe                                                                                                    | Cuento                                                                       | a de Abono                                                           |                                    |
| nsferencias Multiples                                                                   | Num<br><u>117</u>                                                         | Situación<br>CREADA SIN FIRMA                                                                                                | Fecha<br>25/07/2013                                           | Cuer<br>2085/XXX                                                 | nta de cargo<br>X/XX/XXXXXXXX                                   | importe<br>XX 25000 GBP                                                                                                    | Cuento<br>2085/XXXX/                                                         | a de Abono<br>XX/XXXXXXXX                                            | XX 💼                               |
| nsferencias Moltiples<br>operaciones realizadas                                         | Num<br><u>117</u><br><u>116</u>                                           | Situacion<br>CREADA SIN FIRMA<br>PENDIENTE DE FIRMA                                                                          | Fecha<br>25/07/2013<br>25/07/2013                             | Cuer<br>2085/XXX<br>2085/XXX                                     | nta de cargo<br>X/XX/XXXXXXX<br>X/XX/XXXXXXXX                   | importe<br>XX 25000 GBP                                                                                                    | Cuento<br>2085/XXXX/<br>2085/XXXX/                                           | a de Abono<br>XX/XXXXXXXX<br>XX/XXXXXXXX                             | XX 💼<br>XX 💼                       |
| nsferencias Multiples<br>operaciones realizadas<br>enda de cuentas                      | Num<br>1117<br>1116<br>1115                                               | Situacion<br>CREADA SIN FIRMA<br>PENDIENTE DE FIRMA<br>CREADA SIN FIRMA                                                      | Fecha<br>25/07/2013<br>25/07/2013<br>25/07/2013               | Cuer<br>2085/XXX<br>2085/XXX<br>2085/XXX                         | nta de cargo<br>X/XX/XXXXXXXX<br>X/XX/XXXXXXXX<br>X/XX/XXXXXX   | importe<br>IXX 25000 GBP<br>IXX 25000 GBP<br>IXX 25000 GBP                                                                                                    | Cuento<br>2085/XXXX/<br>2085/XXXX/<br>2085/XXXX/                             | a de Abono<br>XX/XXXXXXXX<br>XX/XXXXXXXX<br>XX/XXXXXXXXX             | xx 💼<br>xxx 💼<br>xxx 💼             |
| nsferencias Multiples<br>operaciones realizadas<br>enda de cuentas                      | Num<br>117<br>116<br>115<br>114                                           | Situacion<br>CREADA SIN FIRMA<br>PENDIENTE DE FIRMA<br>CREADA SIN FIRMA<br>PENDIENTE DE FIRMA                                | Fecha<br>25/07/2013<br>25/07/2013<br>25/07/2013<br>25/07/2013 | Cuer<br>2085/XXX<br>2085/XXX<br>2085/XXX<br>2085/XXX             | nta de cargo<br>X/XX/XXXXXXX<br>X/XX/XXXXXXXX<br>X/XX/XXXXXXX   | importe           XX         25000 GBP           XX         25000 GBP           XX         25000 GBP           XX         25000 GBP           XX         25000 GBP           XX         10000 EUR | Cuento<br>2085/XXXX/<br>2085/XXXX/<br>2085/XXXX/<br>2085/XXXX/               | a de Abono<br>XX/XXXXXXXX<br>XX/XXXXXXXX<br>XX/XXXXXXXX<br>XX/XXXXXX | xx 💼<br>xx 💼<br>xx 💼<br>xx 💼       |
| nsferencias Moltiples<br>operaciones realizadas<br>enda de cuentas<br>digos entidades y | Num           117           116           115           114           111 | Situacion<br>CREADA SIN FIRMA<br>PENDIENTE DE FIRMA<br>CREADA SIN FIRMA<br>PENDIENTE DE FIRMA<br>ACEPTADA CON REF. 000023434 | Fecha<br>25/07/2013<br>25/07/2013<br>25/07/2013<br>25/07/2013 | Cuer<br>2085/XXX<br>2085/XXX<br>2085/XXX<br>2085/XXX<br>2085/XXX | nta de cargo<br>x/XX/XXXXXXXX<br>x/XX/XXXXXXXX<br>x/XX/XXXXXXXX | importe<br>XXX 25000 GBP<br>XXX 25000 GBP<br>XXX 25000 GBP<br>XXX 10000 EUR<br>XXX 10000 EUR                                                                                                    | Cuento<br>2085/XXXX/<br>2085/XXXX/<br>2085/XXXX/<br>2085/XXXX/<br>2085/XXXX/ | a de Abono<br>XX/XXXXXXX<br>XX/XXXXXXXX<br>XX/XXXXXXXX<br>XX/XXXXXX  | XX 🗊<br>XX 🛱<br>XX 🛱<br>XX 🛱<br>XX |

[Imagen9]

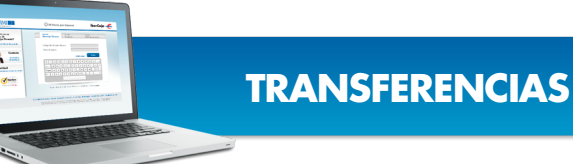

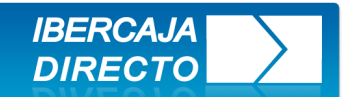

Una vez **firmada por todos los intervinientes requeridos la transferencia queda efectuada**, el mensaje de confirmación es **operación aceptada** y un número de referencia. [Imagen10]

|                                                                           | BUZONES                                                                                                    |
|---------------------------------------------------------------------------|----------------------------------------------------------------------------------------------------|
| POSICIÓN CUENTAS TRANSI<br>GLOBAL                                         | ERENCIAS GESTIÓN FINANCIACIÓN COMERCIO PAGO VALORES FONDOS PLANES TARIETAS TPV SEGUROS<br>REMESAS                                                                                                    |
| sterencias                                                                | Orden de transferencia                                                                                                    |
| <ul> <li>Traspaso entre mis cue</li> <li>Transferencia a otras</li> </ul> | Operación aceptada.<br>000023435                                                                                                    |
| cuentas                                                                   | Operación aceptada el día 26/07/13                                                                                                    |
| Urgentes (OMF)                                                            | Datos del ordenante                                                                                                    |
| o rocinta mpies                                                           | Cuenta de cargo 2085/XXX/XX/XXXXXXXXX                                                                                                    |
| • Ver operaciones realizadas                                              | Ordenante EMPRESA                                                                                                    |
| Ø Agenda de cuentas                                                       | Importe a transferir 25000,00 EUR                                                                                                    |
| Codigos entidades y<br>oficinas                                           | Gastos Compartidos SHA                                                                                                    |
| Oficinas Ibercaja                                                         | Información banaficiario / Datallas pago EMPRESAS                                                                                                    |
| Información Pública 🛛 💿                                                   |                                                                                                    |
|                                                                           |                                                                                                    |
|                                                                           | Datos del beneficiario                                                                                                    |
|                                                                           | Banco del Beneficiario - Código BIC GIBAATWWXXX                                                                                                    |
|                                                                           | ERSTE BANK                                                                                                    |
|                                                                           | VIENNA                                                                                                    |
|                                                                           | AUSTRIA                                                                                                    |
|                                                                           | Código Internacional Cta. Bancaria IBAN 2085/XXXX/XX/XXXXXXXXXX                                                                                                    |
|                                                                           | Nombre beneficiario BENEFCIARIO 1                                                                                                    |
|                                                                           | Domicilio DOMICILIO 1                                                                                                    |
|                                                                           | Población POBLACION 1                                                                                                    |
|                                                                           | Pais del beneficiario AUSTRIA                                                                                                    |
|                                                                           | Edición de comprobante para el ordenante SI                                                                                                    |
|                                                                           | Firmas aceptadas XXXXXXX                                                                                                    |
|                                                                           | - Si desea ver mensaje SWIFT pulse <u>aquí</u><br>- Si desea ver la liquidación pulse <u>aquí</u>                                                                                                    |
|                                                                           | - Transferencias a través del sistema SWIFT                                                                                                    |
|                                                                           | Las Entidades de Crédito y demás proveedores de servicios de pago, así como los sistemas de pago y prestadores de servicios tecnológicos<br>relacionados a los que se transmitan los datos para llevar a cabo la transacción, pueden estar obligados por la legislación del Estado donde<br>estén situados, o por Acuerdos concluidos por este, a facilitar información sobre la transacción a los autoridades u organismos oficiales de<br>otros países, situados tanto dentro como fuera de la Unión Europea, en el marco de la lucha contra la financiación del terrorismo y formas<br>graves de delincuencia organizada y la prevención del blanqueo de capitales. |
|                                                                           | Ayuda                                                                                                    |
|                                                                           | Ibercaja Banco S.A.U IBERCAJA - NIF.A-99319030. Domicilio Social: Pza. Basilio Paralso, 2.50008-Zaragaza<br>Emidad de Crédito inscrita en el Registro Especial del Banco de Españo; Código B.E. :2085. © Ibercaja 2011                                                                                                    |